# Verifying CE Status:

Log into your MyProfile Account at https://dice.fldfs.com/public/pb\_index.aspx.

\*\*If you have not already done so, it may be a good idea to save this page to your favorites folder.\*\*

| Walassas to My Dysfile                                                                                                    | Login                                |
|----------------------------------------------------------------------------------------------------|--------------------------------------|
| Welcome to MyProfile.<br>MyProfile is the online portal for the Florida Department of Financial<br>Services' Bureau of Licensing.                                                                                                    | User Name                            |
| MyProfile allows you to:                                                                                                    | Login                                |
| <ul> <li>View your license(s), registration(s), appointment(s), continuing education information, and deficiencies on a pending application.</li> <li>Apply for a license or registration.</li> <li>Make an address change.</li> <li>Print a duplicate license.</li> <li>Print a Letter of Certification or Letter of Clearance.</li> <li>Apply to be a Pre-licensing or Continuing Education Provider or Instructor.</li> </ul>                                               | Create Account<br>Forgot Login Info? |
| Need assistance?<br>Click here to review step-by-step guides or email us at<br>AgentLicensing@MyFloridaCFO.com.                                                                                                    |                                      |
| <b>Privacy Statement</b><br>Pursuant to the Privacy Act of 1974, 5 U.S.C. § 552a, the State is<br>responsible for informing you whether disclosure of your social security<br>number is mandatory or voluntary, by what statutory or other authority<br>your social security number is solicited, and what uses will be made of your<br>social security number. Under § 119.071(5)(a)2., F.S., a state agency may<br>collect your social security number if the collection is: |                                      |

Type in your USERNAME and PASSWORD or click Create Account, if this is your first time accessing this site.

| Locate Transcripts Compliance Customize Help FAQ                                                                                        | Logout [Individua                                            |
|----------------------------------------------------------------------------------------------------|--------------------------------------------------------------|
| In-Box<br>USER: TEST TEST<br>Click here to View Accepted Applications and Continuing Education Admin                                    | nistrative Fines                                             |
|                                                                                                    | Apply                                                        |
| LICENSES, REGISTRATIONS<br>OR CERTIFICATIONS                                                                                            | <ul><li>New Application</li><li>Exam Authorization</li></ul> |
| Active Click to check CE Status                                                                                                    | Address Change                                               |
| Surrender Licenses                                                                                                    | Login Information Change                                     |
| Agent                                                                                                    | Email Address Change     Third Darks Drivite recent          |
| 0215 - LIFE INCL VAR ANNUITY & HEALTH                                                                                                   | Inira Party Privileges                                       |
|                                                                                                    |                                                              |
| Current Contact Information                                                                                                    | Links of Interest                                            |
| 123 SOUTH ST<br>FT MYERS, FL 33907<br>WARREN.ELLIS@MYFLORIDACFO.COM<br>UserName: TESTAGENT01<br>Click here to view Complete Information | Our Home Page                                                |
| APPOINTMENTS                                                                                                    |                                                              |
| Click here to review a list of your terminated appointments.                                                                            |                                                              |

Once in your home inbox page, click the blue button "CLICK TO CHECK CE STATUS" to go to your CE Evaluation page.

| ocate Transcripts Compli<br>Box > Compliance Evaluati | ance Customize Help    | FAQ                | Logo                   | 💵 [Individu       |
|-------------------------------------------------------|------------------------|--------------------|------------------------|-------------------|
| SER: TEST TEST                                        |                        | Click h            | ere for a tutorial rel | ated to this page |
|                                                       | Current CE Requirement | Previous CE Requir | ement Transcript       | Find a Course     |
| Evaluation Data for TES                               | ST TEST                |                    |                        |                   |
| Scenario                                              | CE, with les           | s than 6 years     |                        |                   |
| Authorities                                           | ALL except             | Гitle              |                        |                   |
| Collapse all Expand all                               |                        | Hours<br>Required  | Hours<br>Completed     | Hours<br>Needed   |
| Collapse all Expand all                               |                        | Hours<br>Required  | Hours<br>Completed     | Hours<br>Needed   |
| What is this?                                         |                        | 5                  | U                      | 5                 |
| Elective<br>What is this?                             |                        | 19                 | 0                      | 19                |
| Total                                                 |                        | 24                 | 0                      | 24                |
| Compliance Explanation                                |                        |                    |                        |                   |
|                                                       |                        |                    |                        |                   |
| 3 <sup>1</sup> 0                                      |                        | - Barda I          |                        |                   |
| L                                                     | CITCK to see Next Con  | ipitance Period    |                        |                   |

The CE evaluation page consists of four tabs to assist you with monitoring and remaining in compliance with your CE requirement

- Current CE Requirement (Default):
- Previous CE Requirement:
- Transcript
- Find A Course

The **<u>Current CE Requirement</u>** tab contains information about your current CE Requirement.

On this page, you will find:

- Your name and license number
- Information about your CE requirement scenario based on license and years of licensure

- Due date for completing your CE
- A chart reflecting total, completed, and remaining hours for each category of CE required. This will help to track progress. In this scenario the CE categories are '5 Hours Update' and 'Elective'.

Just beneath each category heading is a link titled "WHAT IS THIS?". Click this link to view a list of course authorities that would qualify as credits towards meeting the respective requirement.

| ox > Compliance Evaluat<br>ER: TEST TEST                                                               | ion                                                      | Consider and                                                                  | Logo                                     |                                                    |
|----------------------------------------------------------------------------------------------------|----------------------------------------------------------|-------------------------------------------------------------------------------|------------------------------------------|----------------------------------------------------|
| Print Compliance                                                                                       |                                                          | Click h                                                                       | ere for a tutorial re                    | elated to this page                                |
|                                                                                                    | Current CE Requirement                                   | Previous CE Requir                                                            | ement Transcript                         | Find a Course                                      |
| Evaluation Data for TE<br>LICENSE NBR: W000000                                                         | ST TEST                                                  |                                                                               |                                          |                                                    |
| Scenario                                                                                               | CE, with les                                             | ss than 6 years                                                               |                                          |                                                    |
| Authorities                                                                                            | ALL except                                               | Title                                                                         |                                          |                                                    |
|                                                                                                    | nours Due By                                             | 9/30/2019                                                                     | llaura                                   | Using                                              |
| Collapse all Expand all                                                                                | Hours Due by                                             | Hours<br>Required                                                             | Hours<br>Completed                       | Hours<br>Needed                                    |
| Collapse all Expand all 5 Hours Update What is this?                                                   |                                                          | Hours<br>Required                                                             | Hours<br>Completed<br>0                  | Hours<br>Needed<br>5                               |
| Collapse all Expand all 5 Hours Update What is this? Elective                                          | Hours Due by                                             | 9/30/2019<br>Hours<br>Required<br>5<br>19                                     | Hours<br>Completed<br>0<br>0             | Hours<br>Needed<br>5<br>19                         |
| Collapse all Expand all 5 Hours Update What is this? Elective Next Compl                               | liance Period: 10/                                       | 9/30/2019<br>Hours<br>Required<br>5<br>19<br>01/2019 -<br>aluated:            | Hours<br>Completed<br>0<br>0<br>09/30/20 | Hours<br>Needed<br>5<br>19<br>D21                  |
| Collapse al Expand all<br>5 Hours Update<br>What is this?<br>Elective<br>Whete Complete<br>Tot<br>Comp | liance Period: 10/<br>Licenses to be eva<br>• ALL except | 9/30/2019<br>Hours<br>Required<br>5<br>19<br>01/2019 -<br>aluated:<br>: Title | Hours<br>Completed<br>0<br>0<br>09/30/20 | Hours<br>Needed<br>5<br>19<br>D21                  |
| Collapse al Expand all 5 Hours Update What is this? Elective Next Comp                                 | liance Period: 10/<br>Licenses to be eva<br>• ALL except | 9/30/2019<br>Hours<br>Required<br>5<br>19<br>01/2019 -<br>aluated:<br>: Title | Hours<br>Completed<br>0<br>0<br>09/30/20 | Hours<br>Needed<br>5<br>19<br>D21<br>,<br>Close[X] |

By clicking on the "CLICK TO SEE NEXT COMPLIANCE PERIOD" located on the bottom of the page you may view the dates of your next compliance period.

| cate         Transcripts         Complia           ox         > Compliance         Evaluatio           cR:         TEST         TEST | nce Customize Help<br>n | FAQ                                     | Logo                     | 近 [Individ              |
|----------------------------------------------------------------------------------------------------|-------------------------|-----------------------------------------|--------------------------|-------------------------|
| 🗳 Print Compliance                                                                                                    |                         | Click h                                 | ere for a tutorial rel   | ated to this page       |
|                                                                                                    | Current CE Requirement  | Previous CE Requir<br>Non-Title - 09/20 | ement Transcript         | Find a Course           |
| Evaluation Data for TEST<br>LICENSE NBR: W000000                                                                                     | T TEST                  |                                         |                          |                         |
| Scenario                                                                                                    | CE, with les            | s than 6 years                          |                          |                         |
| Authorities                                                                                                    | ALL except              | Title                                   |                          |                         |
| Collapse all Expand all                                                                                                    |                         | Hours                                   | Hours                    | Harma                   |
|                                                                                                    |                         | Required                                | Completed                | Needed                  |
| 5 Hours Update<br>What is this?                                                                                                    |                         | <b>Required</b><br>5                    | Completed<br>0           | Needed<br>5             |
| 5 Hours Update<br>What is this?<br>Elective<br>What is this?                                                                         |                         | Required<br>5<br>19                     | Completed<br>0<br>0      | Needed<br>5<br>19       |
| 5 Hours Update<br>What is this?<br>Elective<br>What is this?<br>Total                                                                |                         | Required<br>5<br>19<br>24               | Completed<br>0<br>0      | Needed<br>5<br>19<br>24 |
| 5 Hours Update<br>What is this?<br>Elective<br>What is this?<br>Total<br>Compliance Explanation                                      |                         | Required<br>5<br>19<br>24               | Completed<br>0<br>0<br>0 | Needed<br>5<br>19<br>24 |
| 5 Hours Update<br>What is this?<br>Elective<br>What is this?<br>Total<br>Compliance Explanation                                      |                         | Required<br>5<br>19<br>24               | Completed<br>0<br>0      | Needed<br>5<br>19<br>24 |

Hover over the **PREVIOUS CE REQUIREMENT** tab to see a list of prior CE compliance cycles. Select a compliance period by clicking on it.

| R: TEST TEST                                                                                                    | aluation                           |                                                                       |                                                                                                    |                           |
|----------------------------------------------------------------------------------------------------|------------------------------------|-----------------------------------------------------------------------|----------------------------------------------------------------------------------------------------|---------------------------|
| Print Compliance                                                                                                    |                                    | Click h                                                               | ere for a tutorial re                                                                                                    | lated to this page        |
|                                                                                                    | Current CE Requirement             | Previous CE Require                                                   | ment Transcript                                                                                                    | Find a Course             |
| Evaluation Data for T<br>LICENSE NBR: W00000                                                                                                    | EST TEST<br>0                      |                                                                       |                                                                                                    |                           |
| Scenario                                                                                                    | CE, with less                      | than 6 years                                                          |                                                                                                    |                           |
| Authorities                                                                                                    | ALL except Titl                    | e                                                                     |                                                                                                    |                           |
|                                                                                                    | mpliance for Peri<br>View Enforcem | od Ending 9,<br>ent Information<br>Hours                              | /30/2017<br>Hours                                                                                                    | Hours                     |
| In Cor<br>Collapse all   Expand all                                                                                                    | mpliance for Peri<br>View Enforcem | od Ending 9,<br>ent Information<br>Hours<br>Required                  | /30/2017<br>Hours<br>Completed                                                                                                    | Hours<br>Needed           |
| Collapse all Expand all  S Hours Update What is this?                                                                                                    | mpliance for Peri<br>View Enforcem | od Ending 9,<br>ent Information<br>Hours<br>Required                  | /30/2017<br>Hours<br>Completed<br>5                                                                                                    | Hours<br>Needed<br>0      |
| Collapse all Expand all  S Hours Update What is this?  Elective What is this?                                                                                  | mpliance for Peri<br>View Enforcem | od Ending 9,<br>ent Information<br>Hours<br>Required<br>5<br>19       | Hours<br>Completed<br>5<br>19                                                                                                    | Hours<br>Needed<br>0      |
| Collapse al Expand all    S Hours Update What is this?  Elective What is this?  Total                                                                          | mpliance for Peri<br>View Enforcem | od Ending 9,<br>ent Information<br>Hours<br>Required<br>5<br>19<br>24 | /30/2017<br>Hours<br>Completed<br>5<br>19<br>24                                                                                                    | Hours<br>Needed<br>0<br>0 |
| In Cor<br>Collapse al Expand all<br>S Hours Update<br>What is this?<br>Elective<br>What is this?<br>Total<br>Compliance Explanation                            | mpliance for Peri<br>View Enforcem | od Ending 9,<br>ent Information<br>Hours<br>Required<br>5<br>19<br>24 | And the second second s | Hours<br>Needed<br>0<br>0 |
| Collapse all Expand all  Collapse all Expand all  S Hours Update What is this?  Cleative What is this?  Total  Compliance Explanation Credit Entry /Adjustment | mpliance for Peri<br>View Enforcem | od Ending 9,<br>ent Information<br>Hours<br>Required<br>5<br>19<br>24 | And the second second s | Hours<br>Needed<br>0<br>0 |

A page containing information about the selected prior compliance cycle will appear when you click on the period.

Click on the expander ( ) icon to see a list of courses that are applying to the requirements of the compliance cycle

| cate T                                                                                                    | ranscripts Com                                                                                                    | phance dust                                           |                                           | ГАЦ                                               |                                                     |                                |
|----------------------------------------------------------------------------------------------------|----------------------------------------------------------------------------------------------------|-------------------------------------------------------|-------------------------------------------|---------------------------------------------------|-----------------------------------------------------|--------------------------------|
| ox > Coi<br>ER: TEST                                                                                                    | m <b>pliance Evalu</b> a<br>T TEST                                                                                                    | ation                                                 |                                           |                                                   |                                                     | L.                             |
| 🌽 Print                                                                                                    | Compliance                                                                                                    |                                                       |                                           | Click h                                           | ere for a tutorial                                  | related to this page           |
|                                                                                                    |                                                                                                    | Current CE Require                                    | ement Prev                                | ous CE Require                                    | ement Transci                                       | ript Find a Course             |
| Evaluat<br>LICENS                                                                                                    | tion Data for TEST<br>E NBR: W000000                                                                                                    | TEST                                                  |                                           |                                                   |                                                     |                                |
| Scenario                                                                                                    |                                                                                                    | CE, with                                              | less than 6                               | years                                             |                                                     |                                |
| Authoriti                                                                                                    | es                                                                                                    | ALL excer                                             | ot Title                                  |                                                   |                                                     |                                |
|                                                                                                    | In Comp                                                                                                    | View Enf                                              | Period I                                  | Ending 9,                                         | /30/201                                             | 7                              |
| Collapse all 丨                                                                                                    | In Comp                                                                                                    | Iliance for I<br>View Enf                             | Period I                                  | Ending 9,<br>Immation<br>Hours<br>Required        | /30/201<br>Hours<br>Completed                       | 7<br>Hours<br>Needed           |
| Collapse all <b> </b><br><b>5 Hour</b><br>What is th                                                                                 | In Comp<br>Expand all<br>rs Update<br>is?                                                                                                    | Iliance for I<br>View Enf                             | Period I                                  | Ending 9,<br>mation<br>Hours<br>Required          | /30/201<br>Hours<br>Completed<br>5                  | 7<br>Hours<br>Needed           |
| Collapse all<br><b>5 Hour</b><br>What is th<br>Electiv<br>What is th                                                                 | In Comp<br>Expand all<br>rs Update<br>is?<br>re<br>is?                                                                                                    | Iliance for I<br>View Enf                             | Period I                                  | Hours<br>Required<br>5<br>19                      | /30/201<br>Hours<br>Completed<br>5<br>19            | 7<br>Hours<br>Needed<br>0<br>0 |
| Collapse all<br><b>5 Hour</b><br>What is th<br><b>Electiv</b><br>What is th<br><b>Course</b>                                         | In Comp<br>Expand all<br>rs Update<br>is?<br>re<br>is?<br>a Course Name                                                                                                    | View Enf                                              | Date                                      | Hours<br>Required<br>5                            | /30/201<br>Hours<br>Completed<br>5<br>19            | 7<br>Hours<br>Needed<br>0<br>0 |
| Collapse all<br><b>5 Hour</b><br>What is th<br>Electiv<br>What is th<br>Coursee<br>ID<br>46009                                       | In Comp<br>Expand all<br>rs Update<br>is?<br>re<br>is?<br>course Name<br>ANNUITY PLANS, BU<br>LIFE CONCEPTS                                                                         | View Enf<br>View Enf                                  | Date<br>Taken<br>07/13/2016               | Hours<br>Required<br>5<br>19                      | /30/201<br>Hours<br>Completed<br>5<br>19<br>7       | 7<br>Needed<br>0<br>0          |
| Collapse all<br><b>5 Hour</b><br>What is th<br><b>Electiv</b><br>What is th<br><b>Coursee</b><br><b>ID</b><br>46009<br>46010         | In Comp<br>Expand all<br>rs Update<br>is?<br>course Name<br>ANNUITY PLANS, BL<br>LIFE CONCEPTS<br>BUY-SELL, MEDICAL<br>CONCEPTS                                                     | JY-SELL PLANS &<br>RE, COBRA & LIFE                   | Date<br>Taken<br>07/13/2016<br>07/13/2016 | Hours<br>Required<br>5<br>19                      | <b>Hours</b><br>Completed<br>5<br>19<br>7<br>6      | 7<br>Needed<br>0<br>0          |
| Collapse all<br><b>5 Hour</b><br>What is th<br><b>Electiv</b><br>What is th<br><b>Course</b><br><b>ID</b><br>46009<br>46010<br>96779 | In Comp<br>Expand all<br>rs Update<br>is?<br>re<br>is?<br>course Name<br>ANNUITY PLANS, BU<br>LIFE CONCEPTS<br>BUY-SELL, MEDICAI<br>CONCEPTS<br>2017 MEDICARE AD<br>D PLAN TRAINING | JY-SELL PLANS &<br>RE, COBRA & LIFE<br>VANTAGE & PART | Date<br>Taken<br>07/13/2016<br>07/10/2016 | Finding 9, mation<br>Hours<br>Required<br>5<br>19 | <b>Hours</b><br>Completed<br>5<br>19<br>7<br>6<br>6 | 7<br>Needed<br>0<br>0          |

Click on the tab **TRANSCRIPT** to view a list all course completed and submitted to the Department.

| Transcrip   | ots Compliance Customize                                               | Help FAQ       |                                   | Logout       | ) [In |
|-------------|------------------------------------------------------------------------|----------------|-----------------------------------|--------------|-------|
| Complian    | ce Evaluation                                                          |                |                                   |              |       |
| View Com    | nliance Evaluation   Pro Licensing Tr                                  | ancarint   Vio | v Enforcement                     |              |       |
|             |                                                                        |                | w Emoleement                      |              |       |
| CE Tra      | nscript TEST TEST                                                      |                | LICENSE NB                        | R: W000000   |       |
| Course<br># | Course Name/Course Authorities                                         | Earned<br>Date | Provider                          | Level        | Hours |
| 76089       | CEU - FLORIDA HURRICANE<br>PREMIUM DISCOUNTS AND<br>MITIGATION OPTIONS | 03/08/2018     | AMERICAN<br>INSTITUTE FOR<br>CPCU | Intermediate | 1     |
|             | CE9910                                                                 |                |                                   |              |       |
| 95725       | INSURANCE FRAUD BASICS                                                 | 03/08/2018     | AMERICAN<br>INSTITUTE FOR         | Intermediate | 3     |
| 96444       | INSURANCE FRAUD IN CLAIMS                                              | 03/08/2018     | AMERICAN<br>INSTITUTE FOR         | Intermediate | 2     |
|             | CE0324B                                                                |                | CPCU                              |              |       |
| 94689       | BODILY INJURY CLAIMS ISSUES                                            | 03/07/2018     | AMERICAN                          | Intermediate | 5     |
| 71928       | CEU-SARBANES OXLEY A CODE<br>OF ETHICAL CONDUCT COURSE                 | 03/06/2018     | AMERICAN<br>INSTITUTE FOR         | Intermediate | 1     |
|             | CE0324B                                                                |                | 01 00                             |              |       |
| 100725      | SARBANES-OXLEY: ETHICS &<br>PUBLIC TRUST                               | 03/06/2018     | AMERICAN<br>INSTITUTE FOR<br>CPCU | Intermediate | 1     |
|             | CE9908                                                                 |                |                                   |              |       |
| 71866       | CEU-BASIC ETHICS FOR<br>INSURANCE PROFESSIONAL                         | 03/05/2018     | AMERICAN<br>INSTITUTE FOR         | Intermediate | 6     |

On the transcript page, you can view all course completions reported to the Department. On this page, you would also see any red alerts for duplicate course completions within a 2-year period.

| 🧼 Print Compliance                                                                                       |                           | Click h                            | ere for a tutorial rel       | ated to this pag                 |
|----------------------------------------------------------------------------------------------------|---------------------------|------------------------------------|------------------------------|----------------------------------|
|                                                                                                    | Current CE Requirement    | Previous CE Requir                 | ement Transcript             | Find a Course                    |
| Evaluation Data for TE                                                                                   | Search Course:            |                                    |                              |                                  |
| LICENSE NBR: W000000                                                                                     | Course Authority (Select) |                                    |                              | ~                                |
| Scenario                                                                                                 | Advanced Search           |                                    |                              | Close[)                          |
| Authorities                                                                                              | ALL except                | Title                              |                              |                                  |
|                                                                                                    |                           |                                    |                              |                                  |
| Collapse all Expand all                                                                                  | nours buc by              | Hours<br>Required                  | Hours<br>Completed           | Hours<br>Needed                  |
| Collapse all Expand all 5 Hours Update What is this?                                                     |                           | Hours<br>Required<br>5             | Hours<br>Completed<br>O      | Hours<br>Needed<br>5             |
| Collapse all Expand all 5 Hours Update What is this? Elective What is this?                              |                           | Hours<br>Required<br>5<br>19       | Hours<br>Completed<br>O      | Hours<br>Needed<br>5<br>19       |
| Collapse al Expand all 5 Hours Update What is this? Elective What is this? Total                         |                           | Hours<br>Required<br>5<br>19<br>24 | Hours<br>Completed<br>0<br>0 | Hours<br>Needed<br>5<br>19<br>24 |
| Collapse all Expand all 5 Hours Update What is this? Elective What is this? Total Compliance Explanation |                           | Hours<br>Required<br>5<br>19<br>24 | Hours<br>Completed<br>0<br>0 | Hours<br>Needed<br>5<br>19<br>24 |

Hover over the **<u>FIND A COURSE</u>** tab and a box will appear allowing you to select a course authority.

Select a course authority in the drop down menu to view a list of related future course offerings.